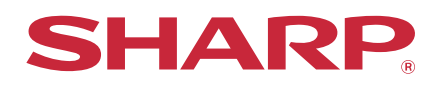

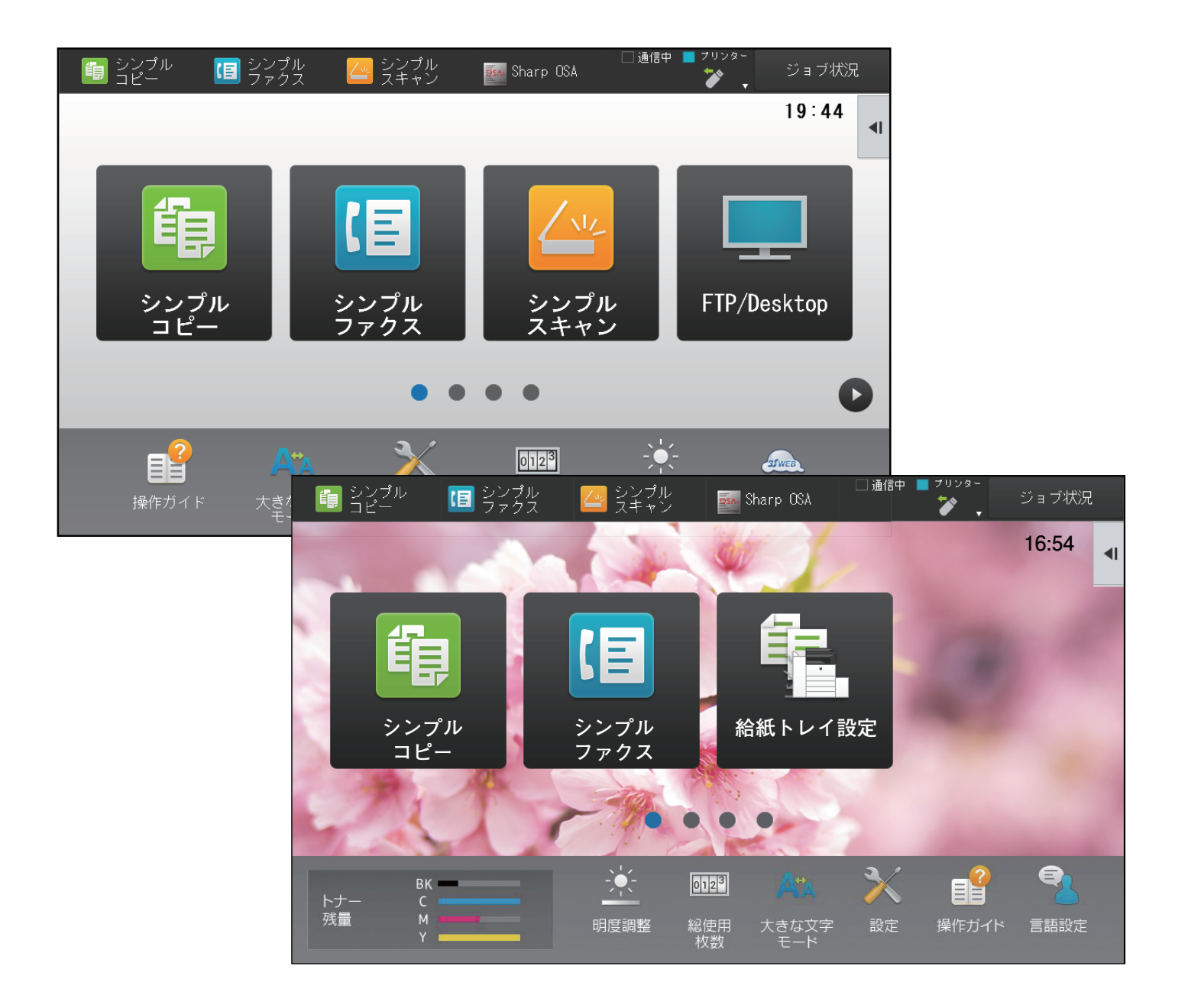

# もくじ

| 本書の記載内容について             | 2  |
|-------------------------|----|
| 表示をカスタマイズしてみよう          | 3  |
| • カスタマイズできる項目           | 4  |
| • U/Iカスタマイズを行う際の共通操作    | 6  |
| ショートカットキーを編集する          | 9  |
| • ショートカットキーを登録する        | 9  |
| • ショートカットキーを削除する        | 12 |
| • ショートカットキーを変更する        | 14 |
| • ショートカットキーの画像を登録する     | 17 |
| • ショートカットキーを移動する        | 19 |
| • ショートカットキーを工場出荷時の状態に戻す | 21 |
| ホーム画面を編集する              | 23 |
| • ホーム画面のレイアウトパターンを変更する  | 23 |
| • ホーム画面のカスタム表示パターンを設定する | 25 |
| • ホーム画面の文字色を変更する        | 26 |
| • ホーム画面の背景画像を変更する       | 27 |
| • 固定キーの内容を変更する          | 30 |
| • 文字を大きく表示する            | 32 |
| • 本機の表示言語を切り替える         | 33 |

# 本書の記載内容について

このガイドは、タッチパネルの背景やアイコン画像の変更など、タッチパネルのユーザーインタフェースをカスタマイズする方法について記載しています。

### お願い

- •この取扱説明書でMX-xxxxと記載しているところは、"xxxx"にお使いのモデル名を入れてお読みください。
- 本書では、各機能の詳細について説明していません。本書の中で説明している名称や各機能については、ユーザーズマニュアルを参照してください。
- この取扱説明書は内容について十分注意し作成しておりますが、万一ご使用中にご不審な点・お気付きのことがありましたら、かんたん操作ガイドに記載のシャープお客様ご相談窓口までご連絡ください。
- この製品は厳重な品質管理と検査を経て出荷しておりますが、万一故障または不具合がありましたら、お買いあげの 販売店、またはスタートガイドに記載のシャープお客様ご相談窓口までご連絡ください。
- お客様もしくは第三者がこの製品および別売品の使用を誤ったことにより生じた故障、不具合、またはそれらに基づく損害については、法令上の責任が認められる場合を除き、当社は一切その責任を負いませんので、あらかじめご了承ください。

### ご注意

- •この取扱説明書の内容の全部または一部を、当社に無断で転載、あるいは複製することを禁止します。
- •この取扱説明書の内容は、改良のため予告なく変更することがあります。

### 本文中で説明しているイラスト、操作パネル、タッチパネル、Webページ設定画面について

周辺装置は基本的に別売品ですが、お買いあげいただいた複合機の種類によっては、一部標準装備されているものもあります。

複合機の機能や使いかたを説明するために、一部説明と異なる周辺装置の装着状態で説明している場合があります。

取扱説明書に記載している操作画面、表示されるメッセージ、キー名称などは改良変更などにより実際の表示と一 部異なる場合があります。あらかじめご了承ください。

# 表示をカスタマイズしてみよう

U/Iカスタマイズとは、ホーム画面やショットカットキーの内容を変更することで、本機をより使いやすくする機能です。

たとえば、連結コピーやカードスキャン等の機能を頻繁に使用する場合、これらの機能はシンプルコピーやシンプルス キャンに設定項目がありません。コピーやE-mailのショートカットキーが設置されている画面に遷移し、各ショート カットキーを選択したうえで各機能をタップする必要があります。

これらのショートカットキーをホーム画面の最初のページに移動することで、素早く各機能に移動することができま す。

表示をカスタマイズして、本機を使いやすくしてみましょう。

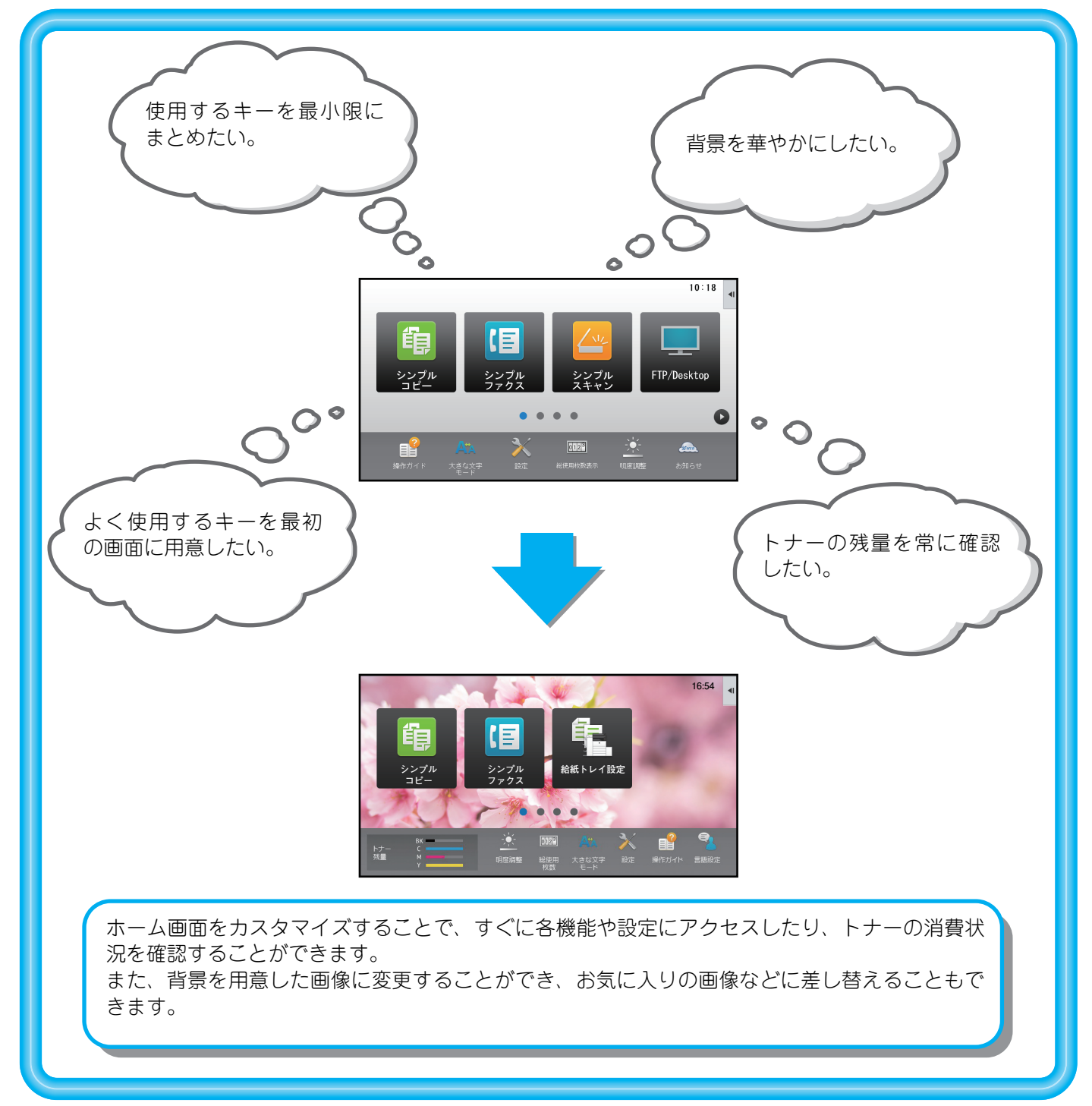

# カスタマイズできる項目

カスタマイズできる項目は次のとおりです。

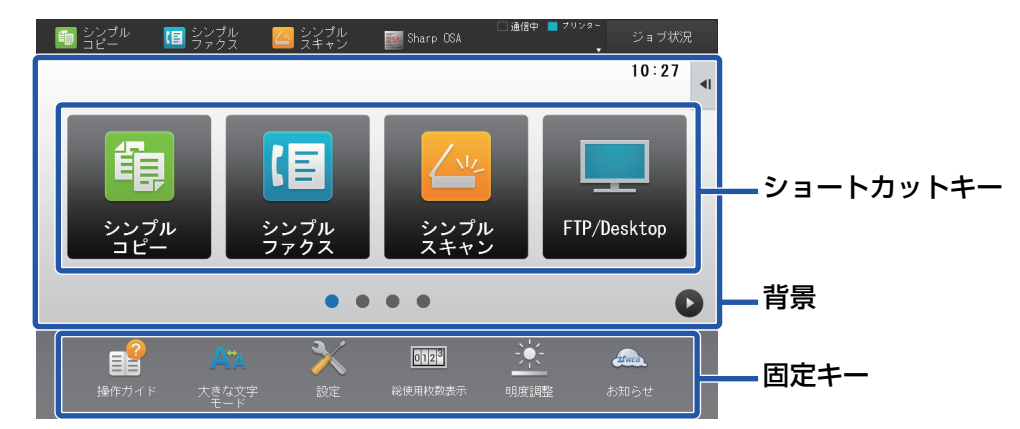

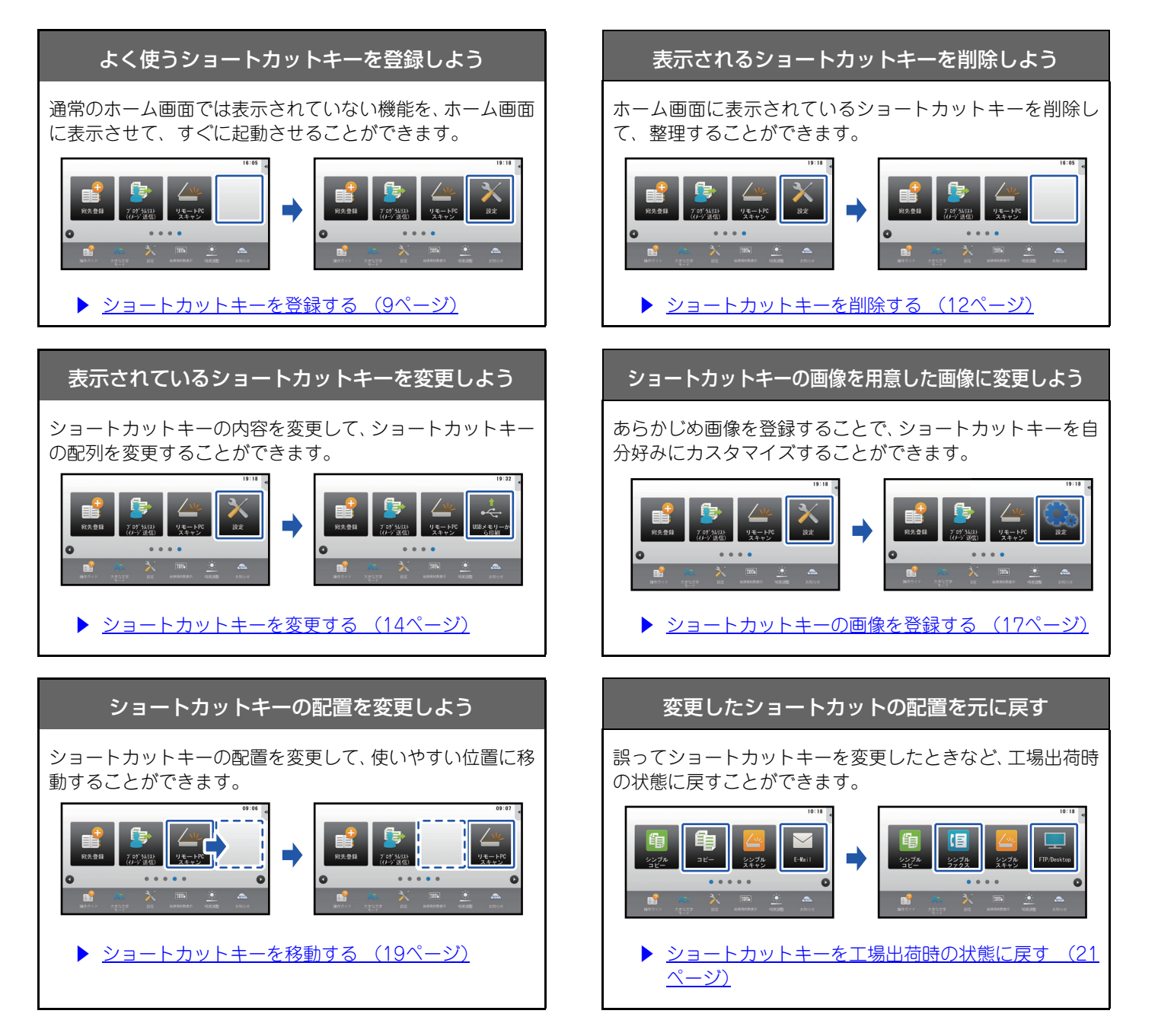

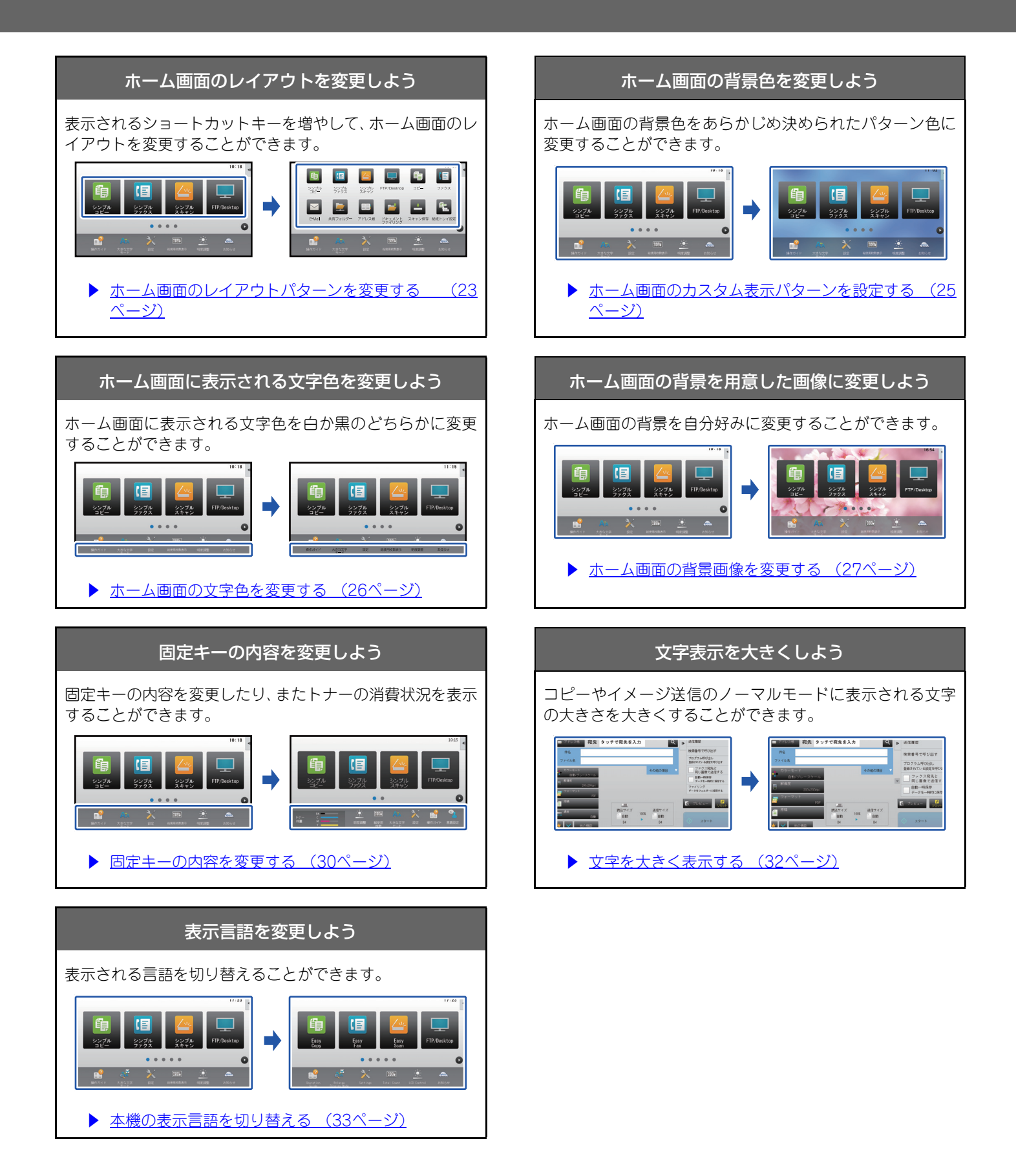

# U/Iカスタマイズを行う際の共通操作

ホーム画面やショートカットキーを変更するときは、ホーム画面のアクションパネルやWebページから設定を行います。

この設定は本機の管理者が行えます。

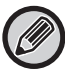

「固定キーの内容を変更する」(▶30ページ)、「文字を大きく表示する」(▶32ページ)、「本機の表示言語を切り替える」 <sup>|</sup>(▶33ページ)では、この共通操作は使用しません。それぞれの説明に従って操作してください。

# タッチパネルでの共通操作

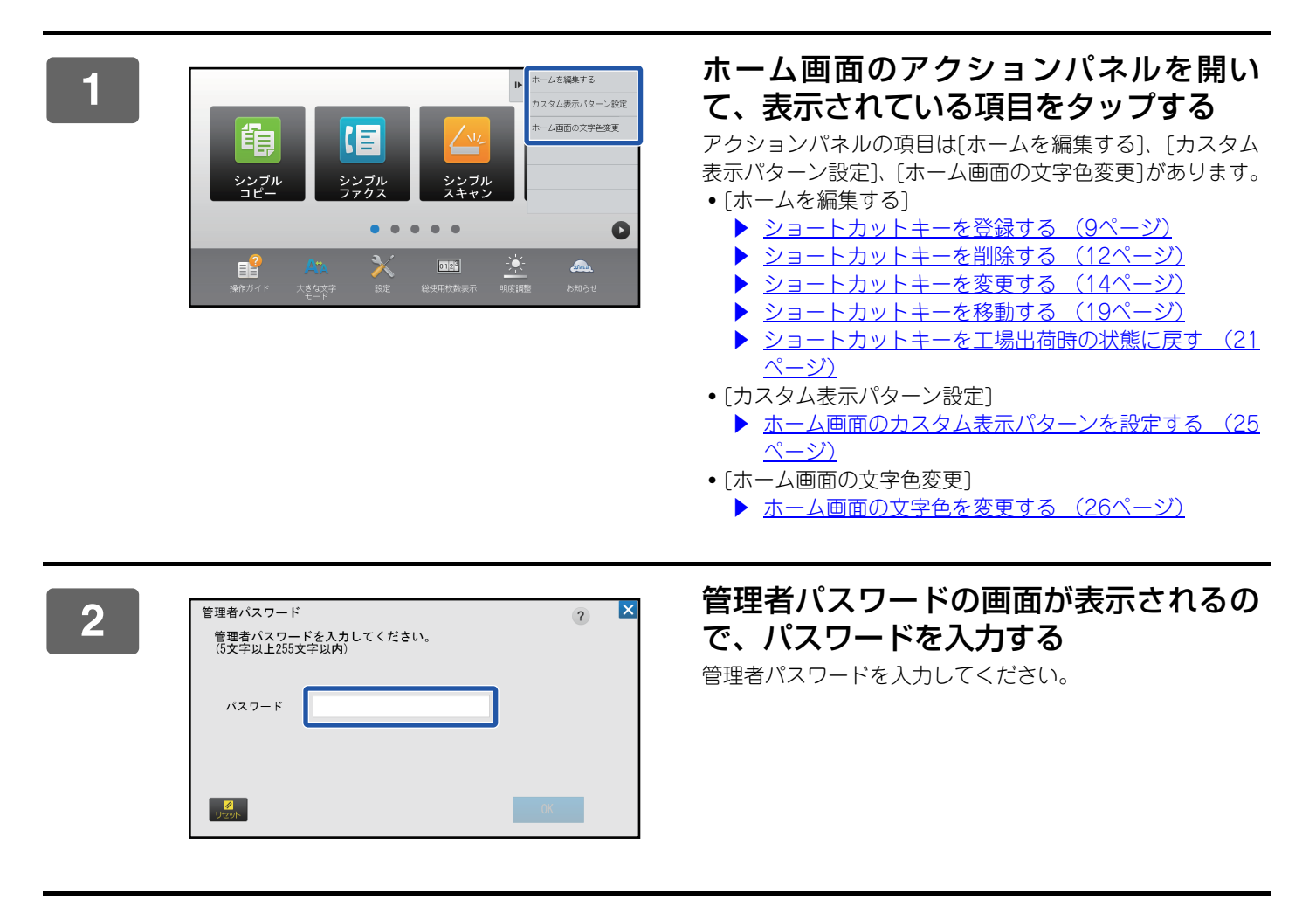

3

設定を行う

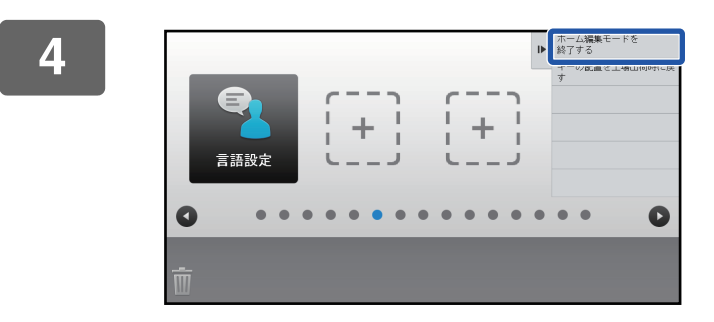

### 設定の終了後、[ホーム編集モードを終了 する]をタップする

[カスタム表示パターン設定]、[ホーム画面の文字色変更]を 設定している場合は[終了して戻る]をタップします。 すべてのU/Iカスタマイズの設定が終わったら、[ログアウト] キーをタップします。

## Webページでの共通操作

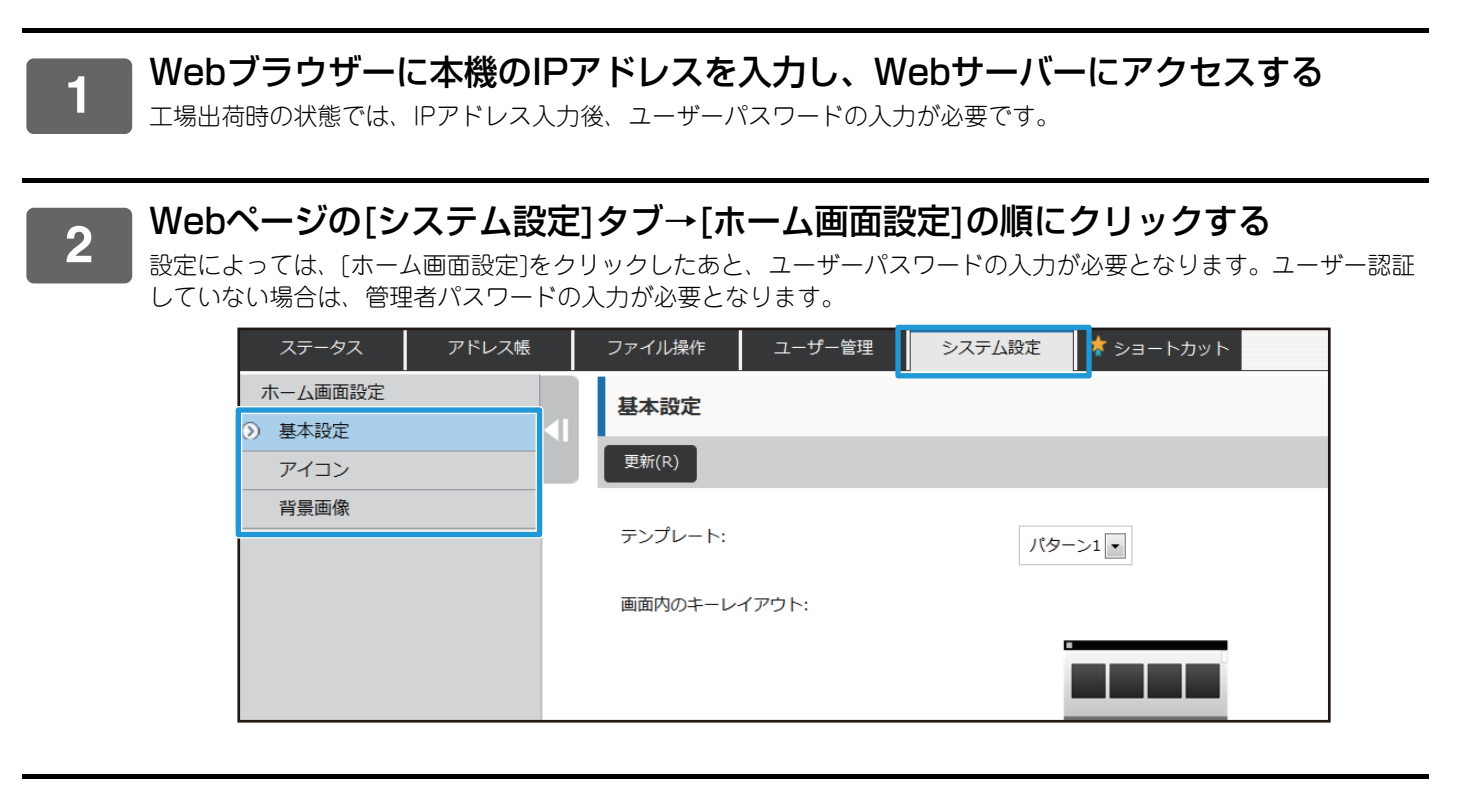

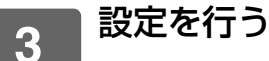

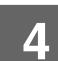

# 設定が完了したら、[登録]ボタンをクリックする

設定内容が本機に登録され、設定が有効になります。

| 1. 人クロール領域: | () ホワイト |  |
|-------------|---------|--|
|             | ● ブラック  |  |
| 2. 固定領域:    | ● ホワイト  |  |
|             | ブラック    |  |
| 3. 時計:      | ● ホワイト  |  |
|             | ● ブラック  |  |

すべてのU/Iカスタマイズの設定が終わったら[ログアウト]ボタンをクリックし、Webブラウザーを閉じてください。

# ショートカットキーを編集する

ショートカットキーをホーム画面に追加したり、不要なショートカットキーを削除することができます。 また、ショートカットの表示順、名称や画像を変更することもでき、本機をより使いやすくすることができます。

# ショートカットキーを登録する

ホーム画面にショートカットキーを登録する方法について説明します。

タッチパネルから登録する方法と、Webページから登録する方法があります。また、Webページではショートカット キーの画像を任意の画像に変更することができます。

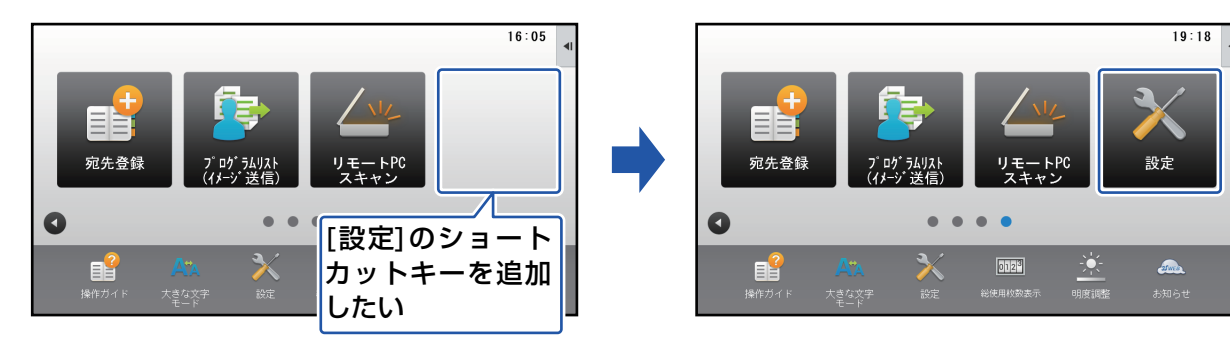

# タッチパネルから

1 ホーム画面のアクションパネルを開き、[ホームを編集する]をタップする ▶ タッチパネルでの共通操作(6ページ)

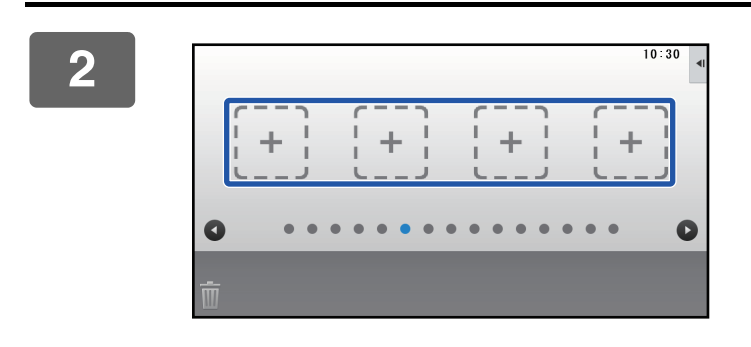

トームに登録する機能を選択してください

ショートカットキーが空いている箇所を タップする

**登録したい機能をタップする** 選択した箇所にショートカットキーが配置されます。

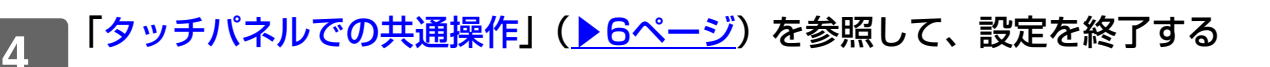

ок

9

## Webページから

# 1 「Webページでの共通操作」(▶ 7ページ)を参照して、設定画面を表示する 2 [基本設定]をクリックし、[未設定]をクリックする ホーム画面設定 1 アイコン 1 背景画像 1 31 未設定 33 未設定 34 未設定 35 未設定 36 1

| 景画像 | 33 | 未設定 |
|-----|----|-----|
|     | 34 | 未設定 |
|     | 35 | 未設定 |
|     | 36 | 未設定 |
|     | 37 | 未設定 |
|     | 38 | 未設定 |
|     | 39 | 未設定 |
|     | 40 | 未設定 |

-

٦

# 3 登録する機能を選択する

| ホーム画面設定 | ホーム画面の登録        |             |     |
|---------|-----------------|-------------|-----|
| アイコン    | 登録(U) キャンセル(C)  |             |     |
| 背景画像    |                 |             |     |
|         | ホームボタンNo.31:未設定 |             |     |
|         |                 | ◎設定しない      |     |
|         | ⊐ピー:            | ◎シンプルコピー    |     |
|         |                 | ©⊐ピ–        |     |
|         |                 | ◎プログラムリスト   |     |
|         |                 | ◎プログラム      | プリセ |
|         | プリンター:          | @⊐ี⊔∖,⊾⊔⊔_⁊ |     |

ショートカットキーの名称を変更する場合は、[キー名称]で[カスタム]を選択し、テキストボックスに登録したいキー 名称を入力してください。

| - | キー名称: | ◎デフォルト     |
|---|-------|------------|
|   |       | ◎カスタム (全角/ |
|   | , i   | 干两20天于从19) |
| _ |       |            |
| i | 画像:   |            |

ショートカットキーの画像を変更する場合は、次の手順へ進んでください。画像を変更しない場合は、手順5へ進んでください。

### 4 ショートカットキーの画像を変更する場合は、[カスタムイメージを使用する] チェックボックスを ☑ にし、[ファイルの選択]であらかじめ登録した画像を選択 する

画像の登録については、「ショートカットキーの画像を登録する」(<u>▶17ページ</u>)を参照してください。

# 5 「Webページでの共通操作」(▶7ページ)を参照して、設定を終了する

# ショートカットキーを削除する

ホーム画面のショートカットキーを削除する方法について説明します。 タッチパネルで削除する方法と、Webページで削除する方法があります。

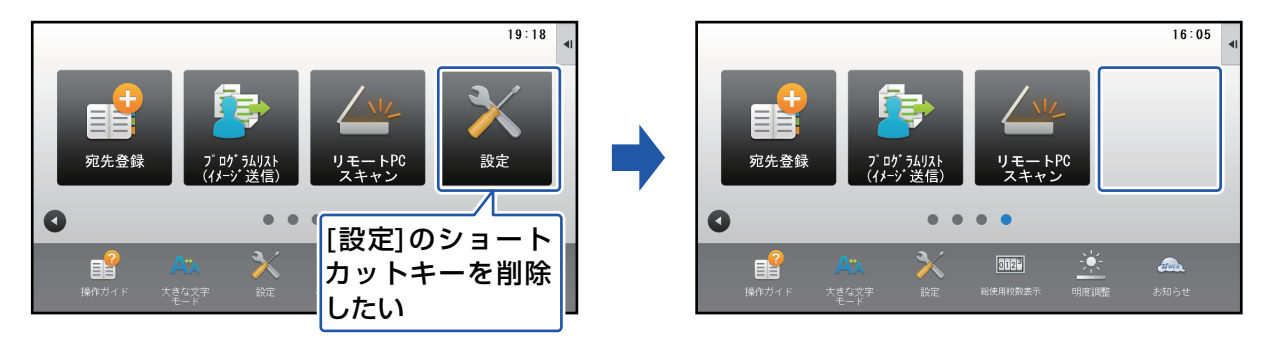

# タッチパネルから

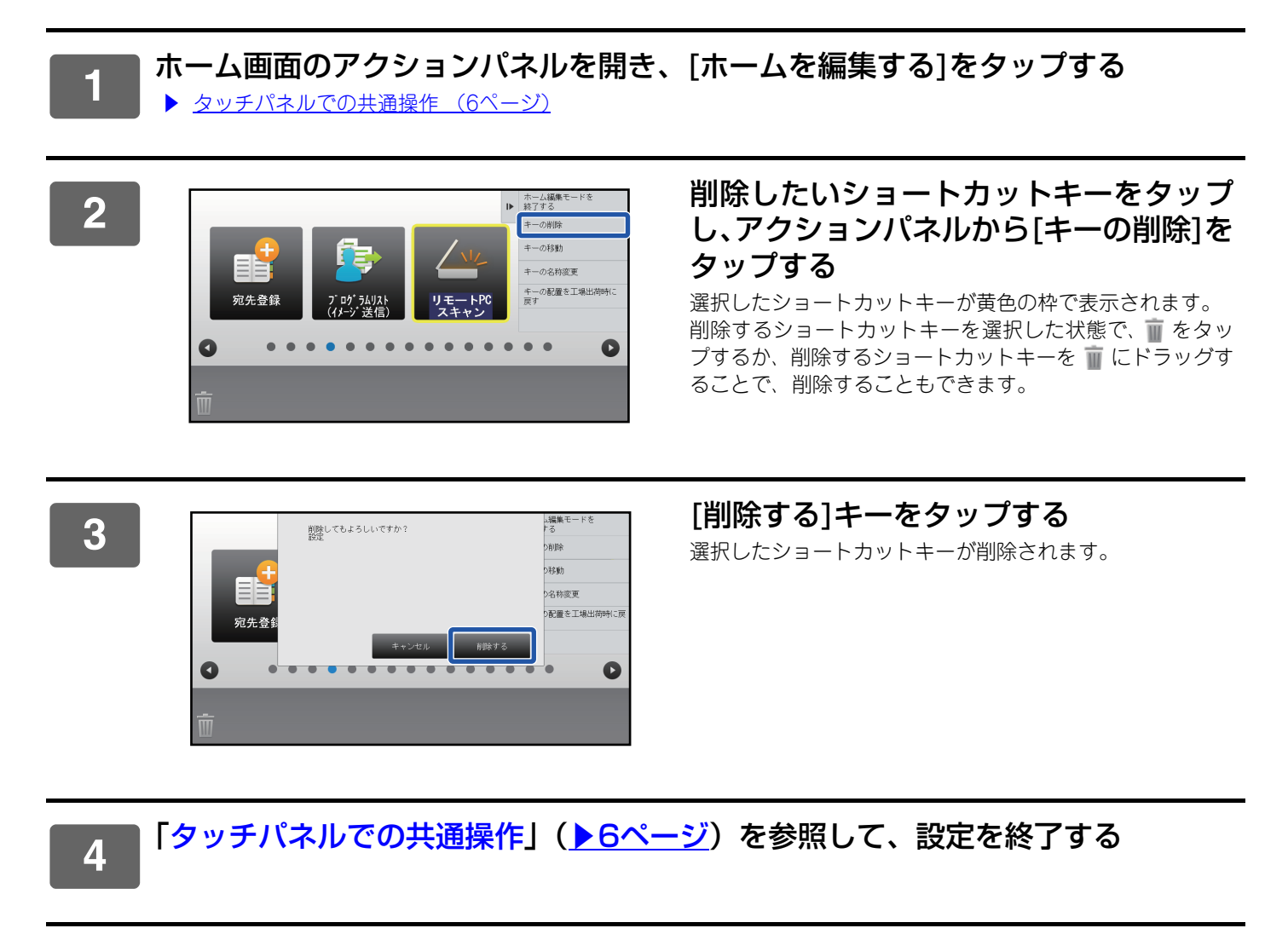

# Webページから

4

|                     | 士 / 画面乳字                                                    |                        |                                           |                                                |
|---------------------|-------------------------------------------------------------|------------------------|-------------------------------------------|------------------------------------------------|
|                     |                                                             |                        | No.                                       | ホームボタン                                         |
|                     | <ul> <li>》 基本設定</li> </ul>                                  |                        | 1                                         | シンプルコピー                                        |
|                     | アイコン                                                        |                        | 2                                         | シンプルファクス                                       |
|                     | 背景画像                                                        |                        | 3                                         | シンプルスキャン                                       |
|                     |                                                             |                        | 4                                         | FTP/Desktop                                    |
|                     |                                                             |                        | 5                                         | コピー                                            |
|                     |                                                             |                        | 6                                         | ファクス                                           |
|                     |                                                             |                        | 7                                         | E-mail                                         |
|                     |                                                             |                        | 8                                         | 共有フォルダー                                        |
|                     |                                                             |                        | 9                                         | アドレス帳                                          |
|                     |                                                             |                        |                                           |                                                |
|                     |                                                             |                        | 10                                        | ドキュメントファイリング                                   |
| <b>[設</b> 況<br>[登録] | <b>をしない]を選択</b><br>ボタンをクリックする<br>ホーム画面設定                    | <b>し、[登録</b><br>と、「ホーム | 10<br><b>禄]ボタン</b><br>画面の登録」              | ドキュメントファイリング<br><b>ケをクリックする</b><br>画面が閉じます。    |
| [設次<br>[登録]         | <b>さしない]を選択</b><br>)ボタンをクリックする<br>ホーム画面設定<br>() 基本設定        | <b>し、[登録</b><br>と、「ホーム | 10<br><b>録]ボタン</b><br>画面の登録」<br>ホーム画面の    | ドキュメントファイリング<br><b>ケをクリックする</b><br>画面が閉じます。    |
| [設知<br>[登録]         | <b>さしない]を選択</b><br>)ボタンをクリックする<br>ホーム画面設定<br>・ 基本設定<br>アイコン | し、[登録<br>と、「ホーム        | 10<br>録] ボタン<br>画面の登録」<br>ホーム画面の<br>登録(U) | ドキュメントファイリング 「をクリックする<br>画面が閉じます。 D登録 Frンセル(C) |

プリンター

「Webページでの共通操作」(<u>>7ページ</u>)を参照して、設定を終了する

©⊐ピ– ◎プログラムリスト ◎プログラム

◎プリントリリース

プリセ

# ショートカットキーを変更する

ホーム画面のショートカットキーを変更する方法について説明します。 タッチパネルでは、名称のみ変更できます。Webページではアイコンの画像を任意の画像に変更することもできます。

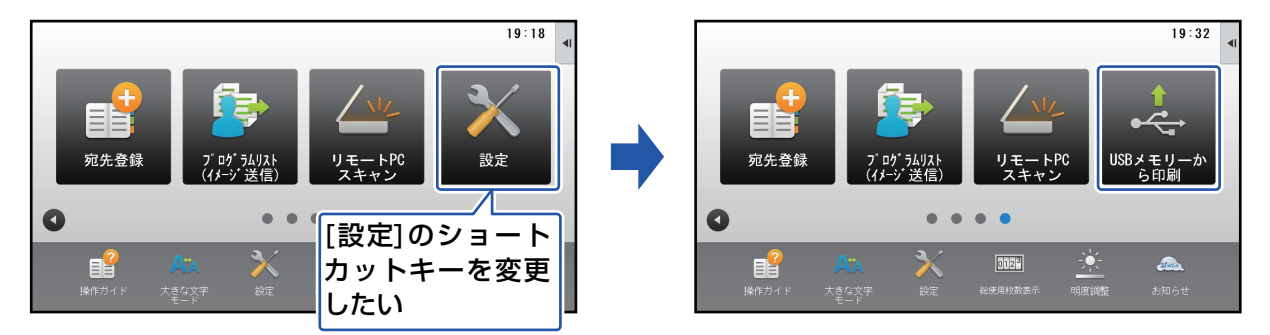

# タッチパネルから

タッチパネルからショートカットキーを変更する場合は、移動先にあるショートカットキーを移動させて、空いた場所 にショートカットキーを新たに登録します。ショートカットキーの移動方法については、「ショートカットキーを移動 する」(▶19ページ)を、ショートカットキーの登録方法については、「ショートカットキーを登録する」(▶9ページ) を参照してください。

ここでは、ショートカットキーの名称を変更する方法について説明します。

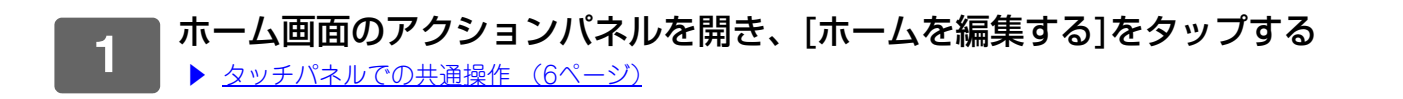

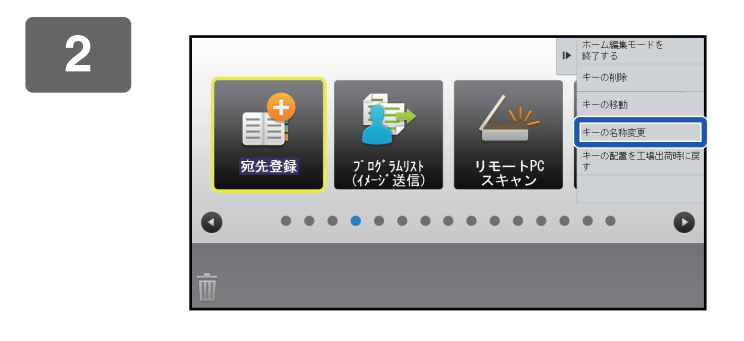

### 名称を変更したいショートカットキーを タップし、アクションパネルから[キーの 名称変更]をタップする

選択したショートカットキーが黄色の枠で表示されます。

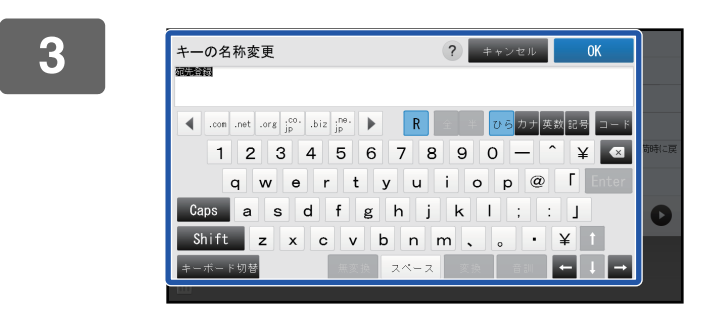

変更したい名称をキーボードで入力する <sup>名称を入力して、[OK]キーをタップしてください。</sup>

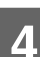

|「タッチパネルでの共通操作」(<u>▶6ページ</u>)を参照して、設定を終了する

### Webページから

### 「Webページでの共通操作」(▶7ページ)を参照して、設定画面を表示する 1 [基本設定]をクリックし、変更したいショートカットキーをクリックする 2 ホーム画面設定 No. ホームボタン > 基本設定 シンプルコピー 1 アイコン 2 シンプルファクス 背景画像 3 シンプルスキャン 4 FTP/Desktop コピー 5 ファクス 6 7 E-mail 8 共有フォルダー 9 アドレス帳 10 ドキュメントファイリング

# 変更する機能を選択する

| ホーム画面設定 | ホーム画面の登録           |           |     |
|---------|--------------------|-----------|-----|
| ⑦ 基本設定  |                    |           |     |
| アイコン    | 登録(U) キャンセル(C)     |           |     |
| 背景画像    |                    |           |     |
|         | ホームボタンNo.1:シンプルコピー |           |     |
|         |                    | ◎設定しない    |     |
|         | ⊐ピー:               | ◎シンプルコピー  |     |
|         |                    | ©⊐ピ–      |     |
|         |                    | ◎プログラムリスト |     |
|         |                    | ◎プログラム    | プリヤ |
|         | プリンター・             | ⊚≁แ⊳⊳ыш–ჳ |     |

ショートカットキーの名称を変更する場合は、[キー名称]で[カスタム]を選択し、テキストボックスに登録したいキー 名称を入力してください。

|     | ●デフォルト     |      |
|-----|------------|------|
|     | ◎カスタム      | 〔全角/ |
|     | 千円20天于以191 |      |
| 画像: |            |      |

ショートカットキーの画像を変更する場合は、次の手順へ進んでください。画像を変更しない場合は、手順5へ進んでください。

### 4 アイコンの画像を変更する場合は、[カスタムイメージを使用する]チェックボック スを ☑ にし、[ファイルの選択]であらかじめ登録した画像を選択する

画像の登録については、「ショートカットキーの画像を登録する」(<u>)17ページ</u>)を参照してください。

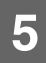

「Webページでの共通操作」(<u>▶7ページ</u>)を参照して、設定を終了する

# ショートカットキーの画像を登録する

ショートカットキーの画像を任意の画像に変更するために、あらかじめ変更したい画像を登録する必要があります。ここでは、画像の登録方法について説明します。画像の登録はWebページで行います。

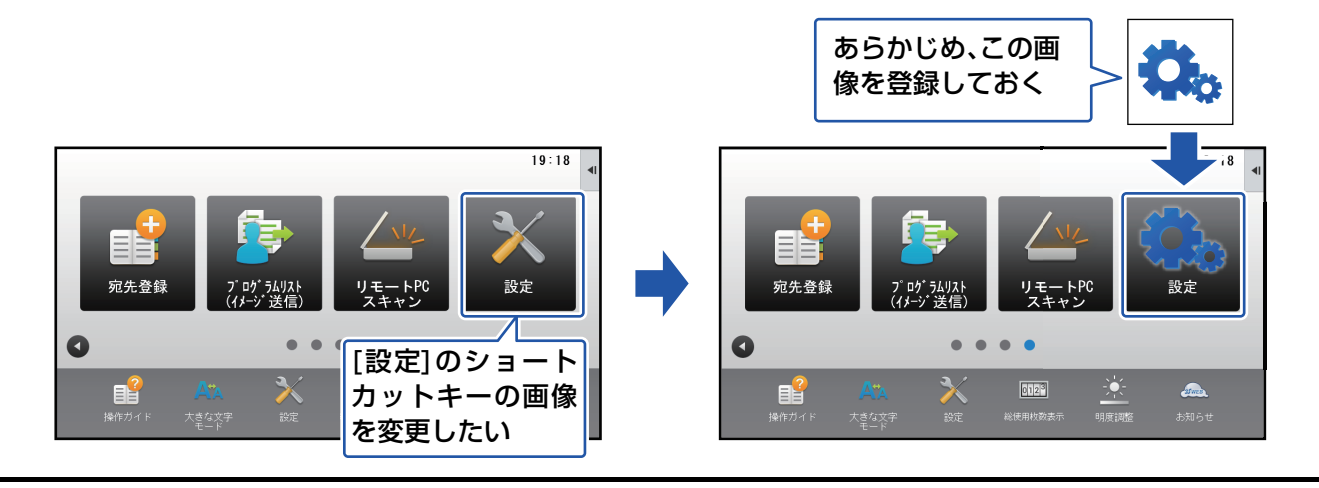

アイコンの画像は、ショートカットキーの大きさに合わせて自動的に拡大/縮小します。

「Webページでの共通操作」(<u>▶7ページ</u>)を参照して、設定画面を表示する

## [アイコン]をクリックする

# 3

1

2

### 任意の項目を選択する

新たに追加する場合は、「未設定」をクリックします。未設定がいっぱいの場合は、すでに登録済みの中から不要な項目をクリックします。

| ホーム画面設定 | アイコン   |       |
|---------|--------|-------|
| 基本設定    |        |       |
| ⑦ アイコン  | 更新(R)  |       |
| 背景画像    | アイコン ラ | ジォルト  |
|         | 1      | 変更(C) |
|         |        |       |
|         |        |       |
|         | No.    | 名称    |
|         | 1      | 未設定   |
|         | 2      | 未設定   |
|         | 3      | 未設定   |
|         | 4      | 未設定   |
|         | 5      | 未設定   |
|         | 6      | 未設定   |
|         | -      | +==== |

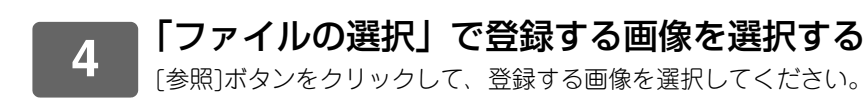

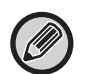

・登録できる画像のフォーマットは、JPEG、GIF、PNG(jpeg, jpg, jpe, jfif, gif, png)です。
・ショートカットキーで登録できる画像は1ファイル50KB以下です。

. . . . . . . . . . . . .

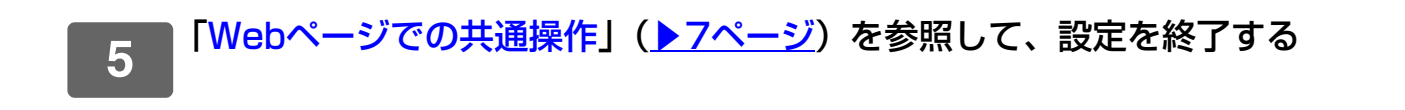

# ショートカットキーを移動する

ホーム画面のショートカットキーを移動する方法について説明します。 ショートカットキーの移動はタッチパネルで行います。

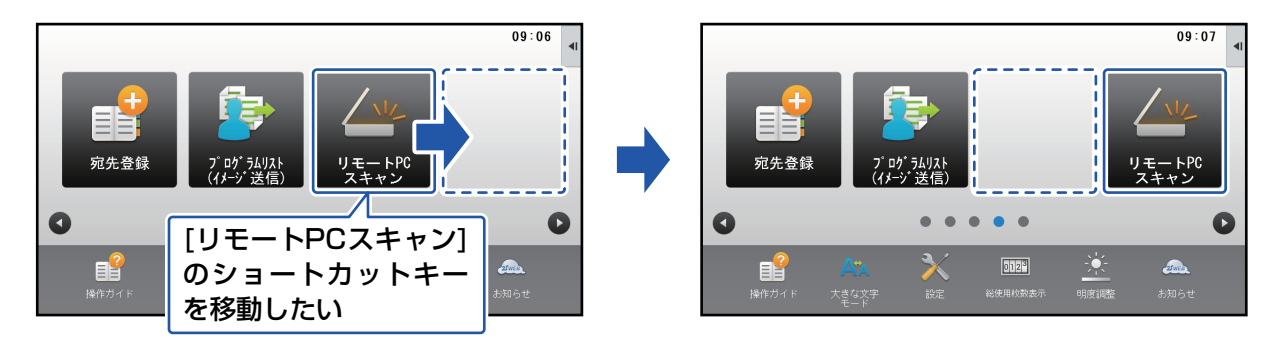

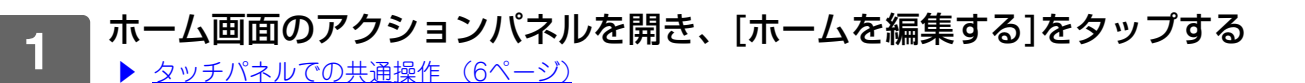

15:59

÷

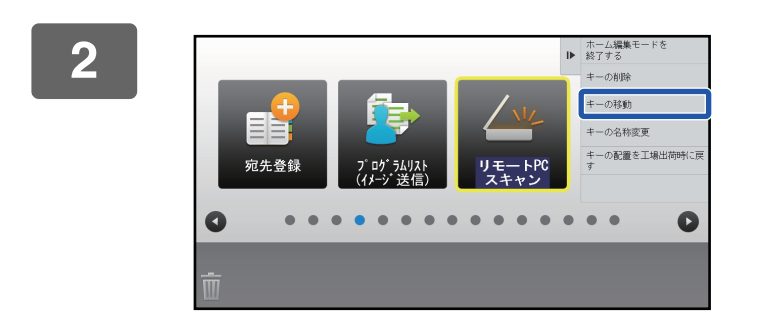

宛先登録

0

3

### 移動したいショートカットキーをタップ し、アクションパネルから[キーの移動]を タップする

選択したショートカットキーが黄色の枠で表示されます。

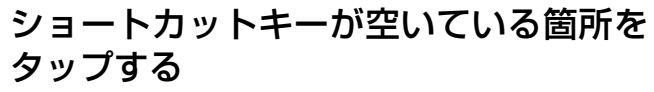

ショートカットキーがタップした場所に移動します。 移動したい位置にすでにショートカットキーがある場合は、 移動できません。

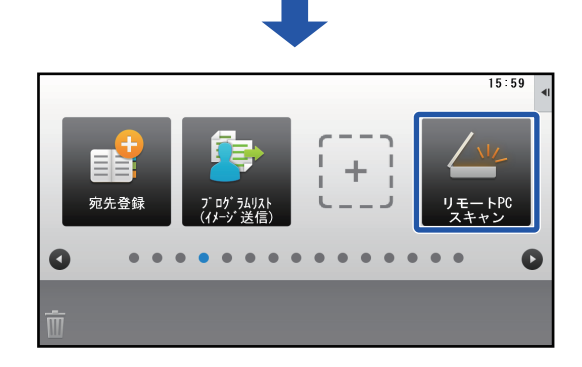

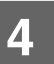

■「タッチパネルでの共通操作」(<u>▶6ページ</u>)を参照して、設定を終了する

# ショートカットキーを工場出荷時の状態に戻す

ホーム画面のショートカットキーを工場出荷時の状態に戻す方法について説明します。 タッチパネルで変更する方法と、Webページで変更する方法があります。

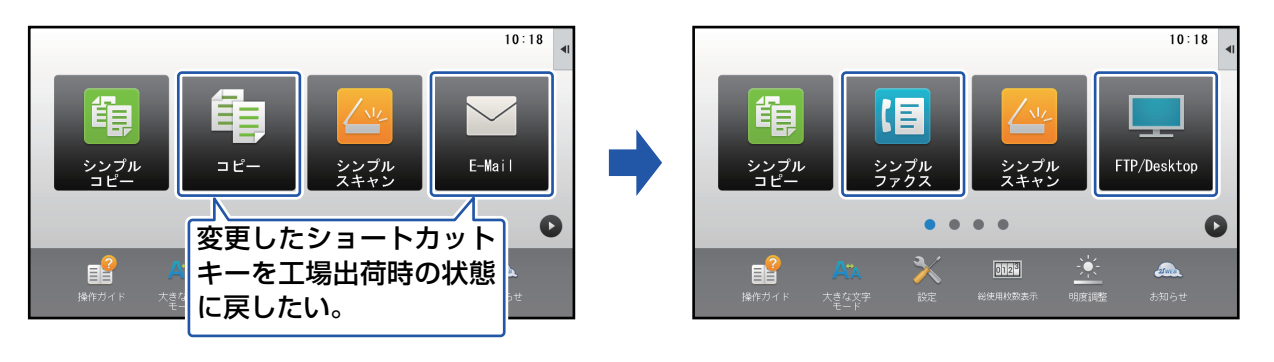

ショートカットキーの配置だけではなく、名称や画像も工場出荷時の状態に戻ります。

# タッチパネルから

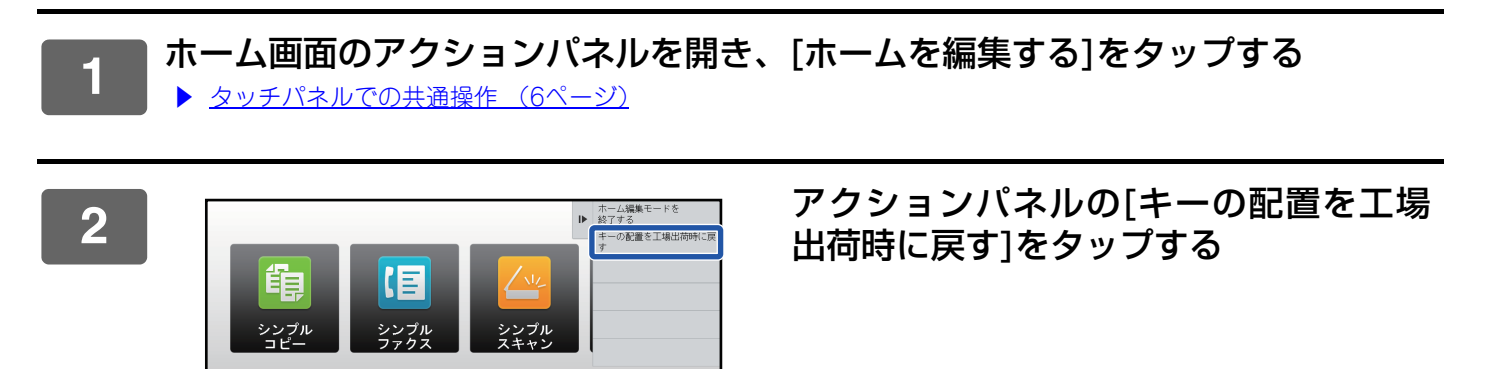

C

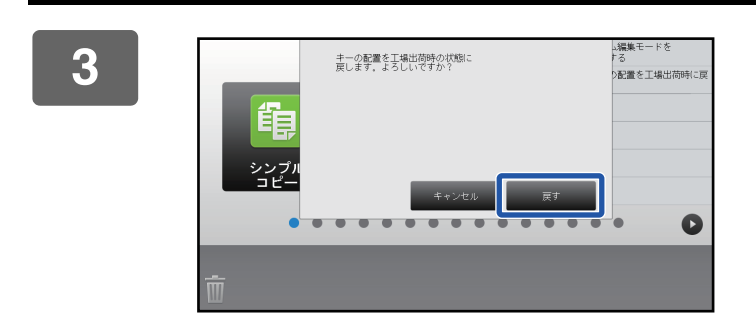

[戻す]キーをタップする ショートカットキーが工場出荷時の状態に戻ります。

# 4 「タッチパネルでの共通操作」(<u>▶6ページ</u>)を参照して、設定を終了する

# Webページから

| 1<br>「Webページでの共通                                                                                                | 操作」( <u>▶7ページ</u> )を参照して、設定画面を表示する                     |
|----------------------------------------------------------------------------------------------------|--------------------------------------------------------|
| 2 [基本設定]をクリック<br>確認のウィンドウが表示される                                                                                 | <b>1し、[工場出荷値に戻す]ボタンをクリックする</b><br>かので、[OK]ボタンをクリックします。 |
| 7                                                                                                    | アドレス帳                                                  |
| 8                                                                                                    | 未設定                                                    |
| 9                                                                                                    | 未設定                                                    |
| 10                                                                                                    | 未設定                                                    |
| <ul> <li>□トナー残量を表示する</li> <li>トナー残量表示が設定された場合は、</li> <li>・ 登録(C)</li> <li>工場出荷億に戻す(S)</li> <li>更新(R)</li> </ul> | 表示可能な固定キーは6個になります。                                     |

3 「Webページでの共通操作」(<u>▶7ページ</u>)を参照して、設定を終了する

# ホーム画面を編集する

ホーム画面では、ショートカットキーの表示件数を増やしたり、固定キーの表示件数や内容を変更できます。 また背景や表示する文字の配色を変更したり、背景そのものを任意の画像に変更することもできます。

# ホーム画面のレイアウトパターンを変更する

本機には、あらかじめ複数のホーム画面のレイアウトパターンが登録されています。それぞれのパターンでは、ショートカットキーの表示サイズを縮小して表示件数を増やしたり、固定キーの表示エリアをなくして、ショートカットキーの表示件数を増やしています。レイアウトパターンはWebページで変更できます。

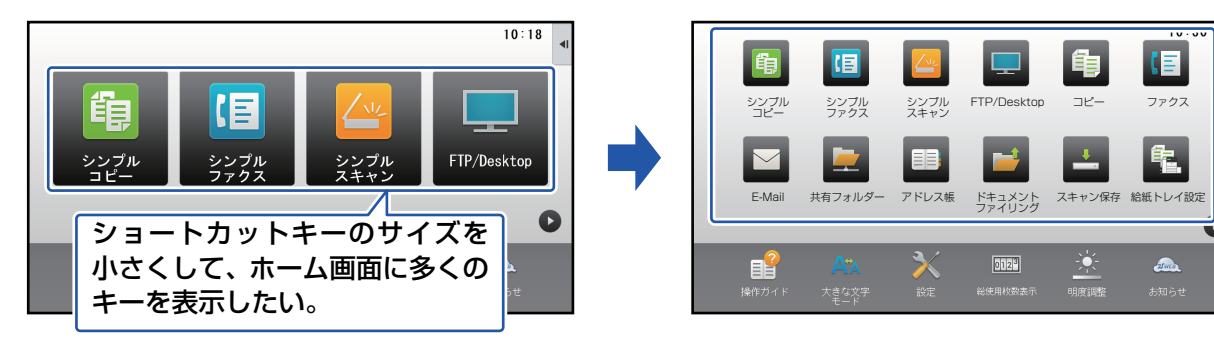

# ホーム画面のレイアウトパターン

6つのレイアウトパターンが用意されています。

| パターン | 1画面に表示される<br>ショートカットキー数 | 固定キーの表示エリア | 最大画面数 |
|------|-------------------------|------------|-------|
| 1    | 4                       | あり         | 15画面  |
| 2    | 8                       | なし         | 8画面   |
| 3    | 8                       | あり         | 8画面   |
| 4    | 12                      | なし         | 5画面   |
| 5    | 12                      | あり         | 5画面   |
| 6    | 18                      | なし         | 4画面   |

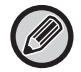

工場出荷時は「パターン1」に設定されています。

「Webページでの共通操作」(<u>)7ページ</u>)を参照して、設定画面を表示する

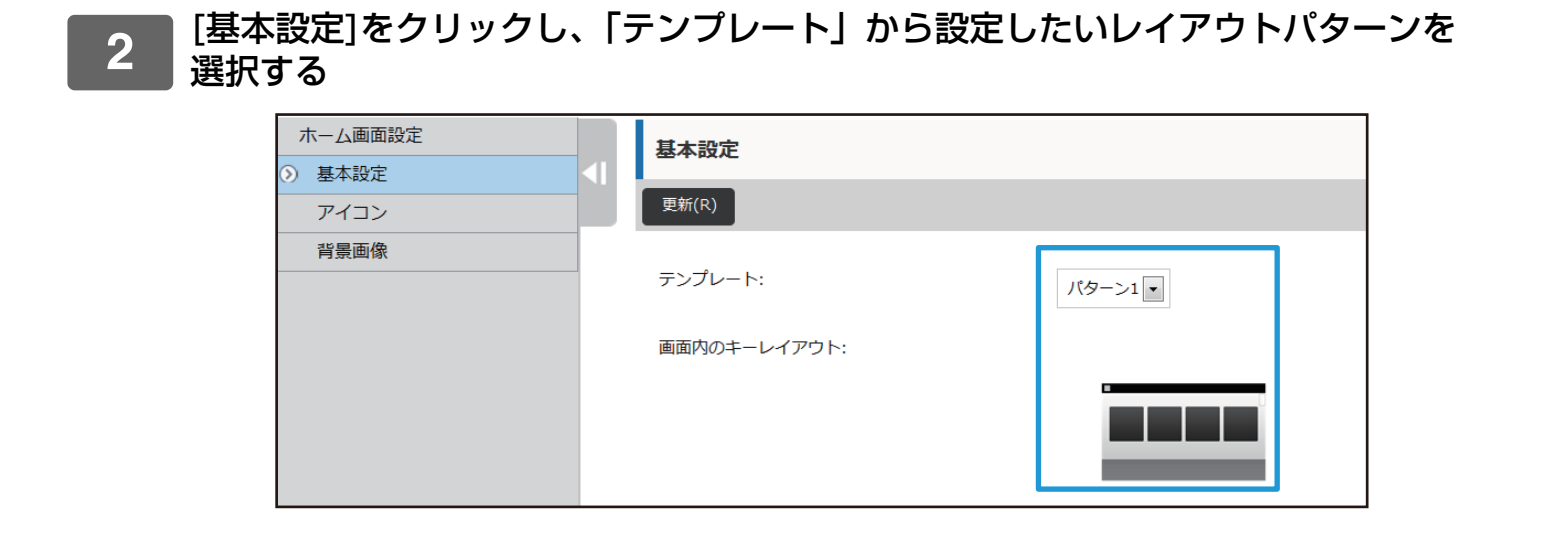

3 「Webページでの共通操作」(<u>▶7ページ</u>)を参照して、設定を終了する

# ホーム画面のカスタム表示パターンを設定する

本機には、あらかじめ複数の配色パターンが登録されています。タッチパネルで変更できます。

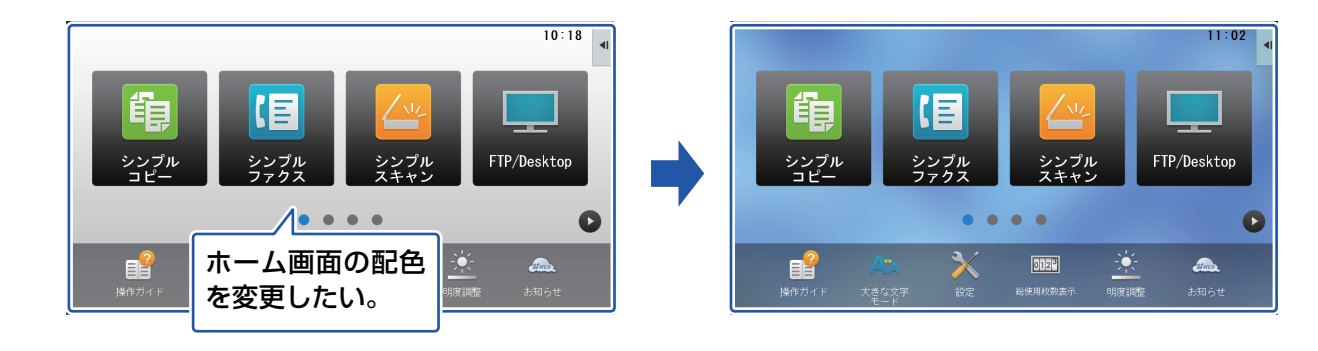

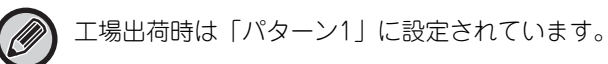

ホーム画面のアクションパネルを開き、[カスタム表示パターン設定]をタップする ▶ <u>タッチパネルでの共通操作(6ページ)</u>

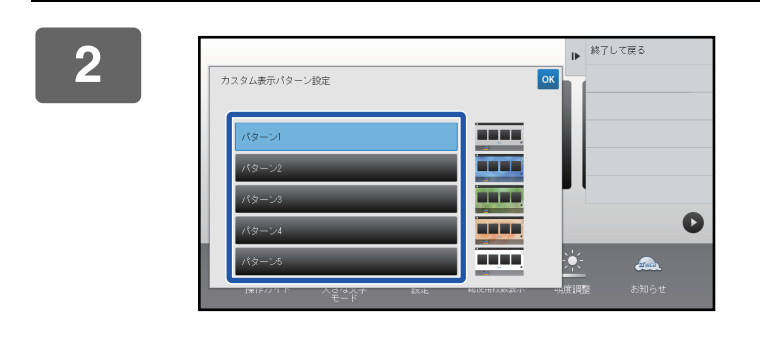

設定したいパターンを選択する

3 「タッチパネルでの共通操作」(<u>▶6ページ</u>)を参照して、設定を終了する

# ホーム画面の文字色を変更する

ホーム画面のショートカットキーや、固定キー、時計の文字色を白色、黒色のどちらかに変更することができます。 文字色の変更はタッチパネルで行います。

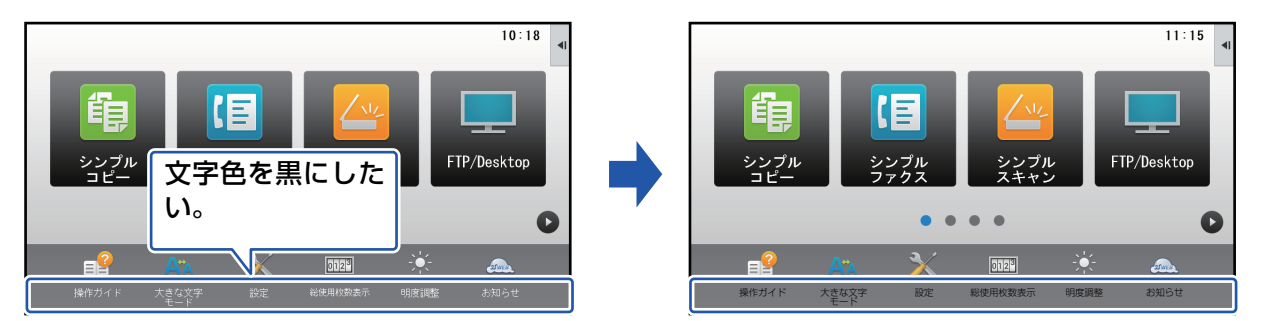

# ホーム画面のレイアウトパターンと文字の配色について

ホーム画面のレイアウトパターンによって、画面の文字色は異なります。

ホーム画面のレイアウトパターンについては「ホーム画面のレイアウトパターンを変更する」(<u>>23ページ</u>)を参照してください。

### 工場出荷時で設定されている文字色

| レイアウトパターン | <b>スクロール領域</b><br>(ショートカットキーの文字色) | <b>固定領域</b><br>(固定キーの文字色) | <b>時計</b><br>(時計の文字色) |
|-----------|-----------------------------------|---------------------------|-----------------------|
| 1         | ホワイト                              | ホワイト                      | ブラック                  |
| 2         | ホワイト                              | なし                        | ブラック                  |
| 3         | ブラック                              | ホワイト                      | ブラック                  |
| 4         | ブラック                              | なし                        | ブラック                  |
| 5         | ブラック                              | ホワイト                      | ブラック                  |
| 6         | ブラック                              | なし                        | ブラック                  |

1

ホーム画面のアクションパネルを開き、[ホーム画面の文字色変更]をタップする ▶ タッチパネルでの共通操作(6ページ)

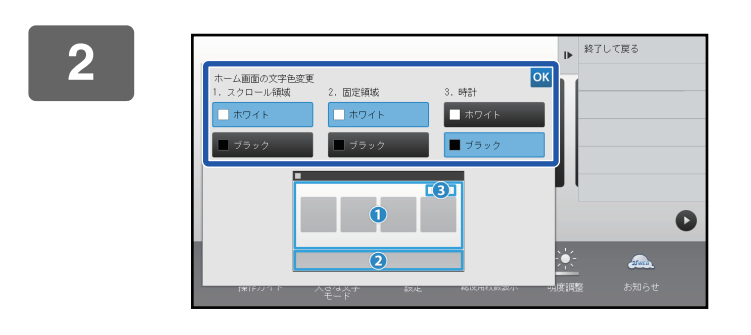

文字色を変更する

3 「タッチパネルでの共通操作」(<u>▶6ページ</u>)を参照して、設定を終了する

# ホーム画面の背景画像を変更する

ホーム画面の背景画像を任意の画像に変更することができます。 タッチパネルで変更する方法と、Webページで変更する方法があります。 タッチパネルで変更する場合は、あらかじめUSBメモリーに設定したい画像を保存し、本機に接続してください。

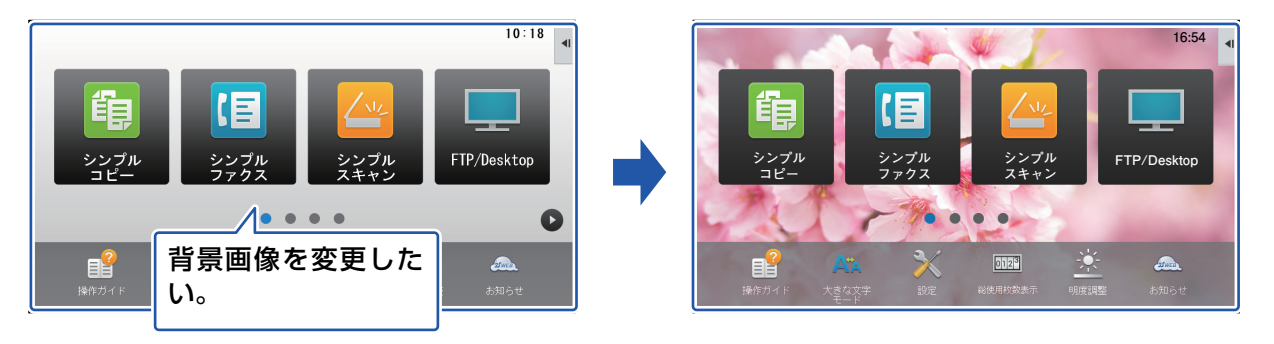

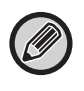

背景画像の表示サイズは1024ドット×544ドットです。 画像のたて方向は、表示サイズのたてに合わせて、よこ方向は、表示サイズのよこに合わせて、それぞれ伸縮します。 たて方向とよこ方向がそれぞれ伸縮するので、用意した画像によっては歪んで表示される場合があります。 画像を正しく表示したい場合は、用意する画像のサイズをあらかじめ背景画像の表示サイズに調整してください。

# タッチパネルから

■ 設定したい画像を保存したUSBメモリーを本機に接続する

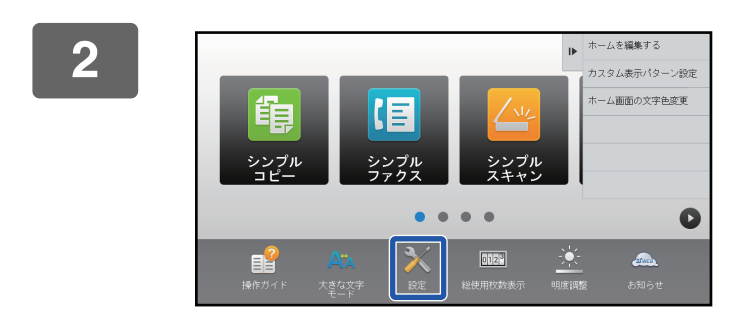

### ホーム画面で[設定]キーをタップする

画面が設定画面に切り替わります。

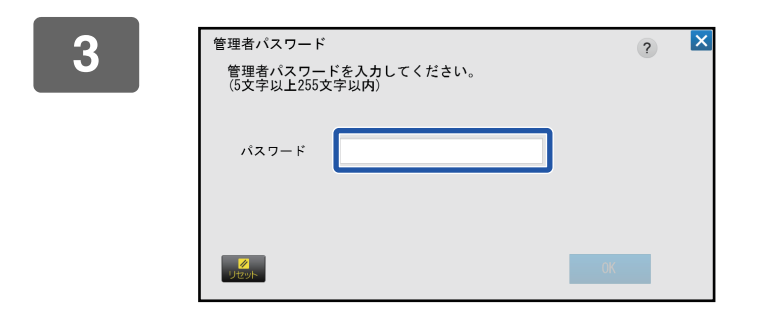

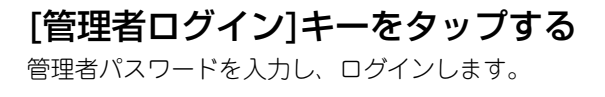

Ⅰ [システム設定]→[ホーム画面設定]→[背景画像]の順にタップする

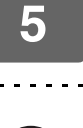

[カスタムイメージを使用する]チェックボックスを ✔ にし、「フォルダー名/ファ イル名」から変更したい画像を選択する

•登録できる画像のフォーマットは、JPEG、GIF、PNG(jpeg, jpg, jpe, jfif, gif, png)です。

•背景画像に登録できる画像は1ファイル640KB以下です。

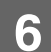

### [登録]ボタンをクリックする

すべての設定が終わったら、[ログアウト]キーをタップしてください。

# Webページから

| 【】  「Webページでの共通操作」( <u>▶7ページ</u> )を参照して、設定画面を表示する |                                              |       |                    |  |  |
|---------------------------------------------------|----------------------------------------------|-------|--------------------|--|--|
| 2 [背景画像]の[変更]ボタンをクリックする                           |                                              |       |                    |  |  |
|                                                   | ホーム画面設定                                      | 背景画像  |                    |  |  |
|                                                   | 基本設正<br>アイコン                                 | 更新(R) |                    |  |  |
|                                                   | <ol> <li>         ・ 背景画像         </li> </ol> | 背景画像  | xxxxx.png<br>愛更(C) |  |  |
|                                                   |                                              | 更新(R) |                    |  |  |
|                                                   |                                              |       |                    |  |  |
|                                                   |                                              |       |                    |  |  |

### 3 [カスタムイメージを使用する]チェックボックスを ✓ にし、[ファイルの選択]で 登録した画像を選択する

[参照]ボタンをクリックして、設定したい画像を選択してください。

| アイコン   |                                      |                                   |
|--------|--------------------------------------|-----------------------------------|
| > 肖景画像 | 背景画像                                 |                                   |
|        | 画像:                                  |                                   |
|        | 図カスタムイメージを使用する                       |                                   |
|        | ノアイル石:                               | xxxxx.png                         |
|        | ファイルの選択:                             | (全角/半角200文字以内)                    |
|        | 注意:                                  |                                   |
|        | 登録可能なファイルはJPEG、GIF、PNGファイルで、jpeg、jpg | J、jpe、jfif、gif、pngの拡張子がついたファイルです。 |
|        |                                      |                                   |
|        | 登録(U) キャンセル(C)                       |                                   |
|        |                                      |                                   |
|        |                                      |                                   |
|        |                                      |                                   |
|        |                                      |                                   |
|        |                                      |                                   |
|        |                                      |                                   |
|        |                                      |                                   |

•背景画像に登録できる画像は1ファイル640KB以下です。

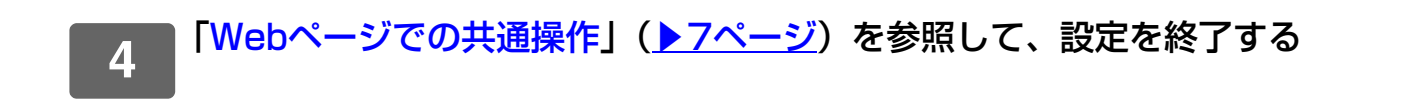

# 固定キーの内容を変更する

固定キーの内容を変更できます。固定キーの変更はWebページで行います。

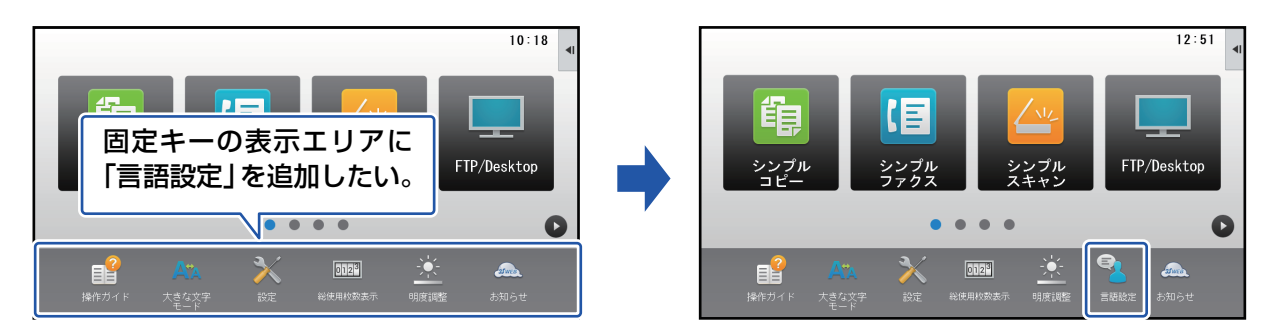

■「Webページでの共通操作」(<u>▶7ページ</u>)を参照して、設定画面を表示する

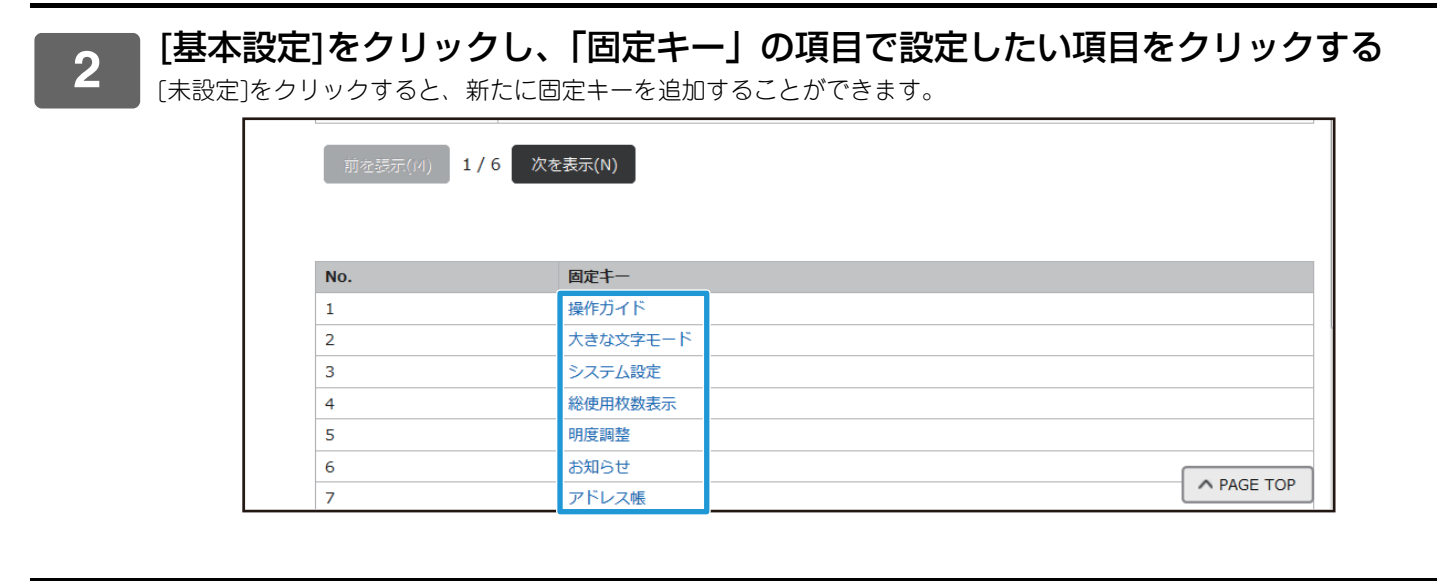

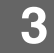

1

▶登録したい機能を選択し、[登録]ボタンをクリックする

[登録]ボタンをクリックすると、「ホーム画面の登録」画面が閉じます。

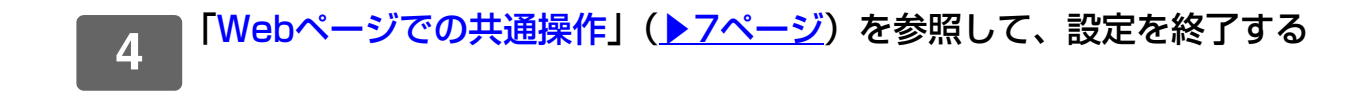

# 固定キーの表示領域にトナー残量を表示する

システム設定で、固定キーの表示領域に常にトナーの残量を表示することができます。 この設定を有効にすると、固定キーは最大6つまで表示されます。(Webページ「固定キー」のNo.1から昇順で6つの キー(未設定を除く)が表示されます。それ以降のキーは表示されません。)

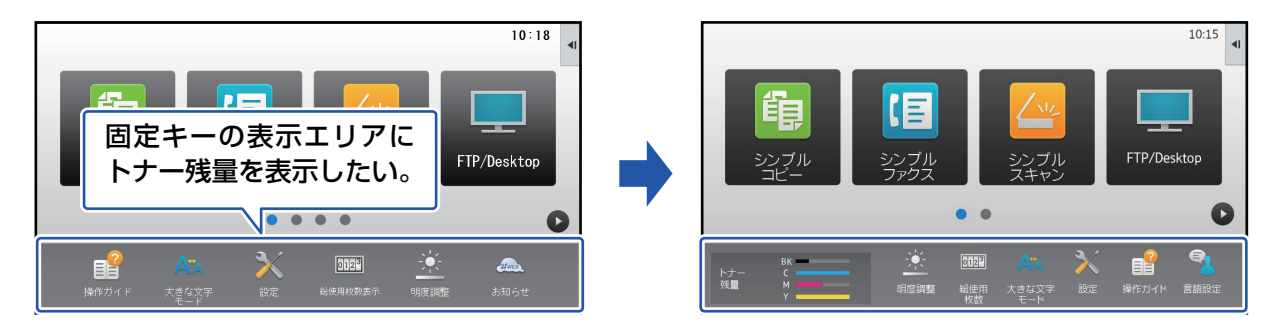

「Webページでの共通操作」(<u>▶7ページ</u>)を参照して、設定画面を表示する

2 [基本設定]をクリックし、[トナー残量を表示する]のチェックボックスを ☑ にする

| 7                                                           | アトレス帳 |  |  |
|-------------------------------------------------------------|-------|--|--|
| 8                                                           | 未設定   |  |  |
| 9                                                           | 未設定   |  |  |
| 10                                                          | 未設定   |  |  |
|                                                             |       |  |  |
| ■トナー残量を表示する<br>トナー残量表示が設定された場合は、表示可能な固定キーは6個になります。<br>登録(C) |       |  |  |
| 工場出荷値に戻す(S)                                                 |       |  |  |

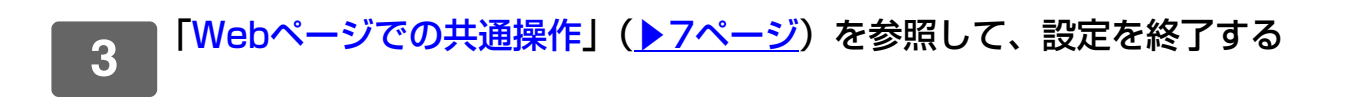

# 文字を大きく表示する

コピー機能などの画面で、文字の表示や間隔を大きくすることができます。この機能はタッチパネルで行います。

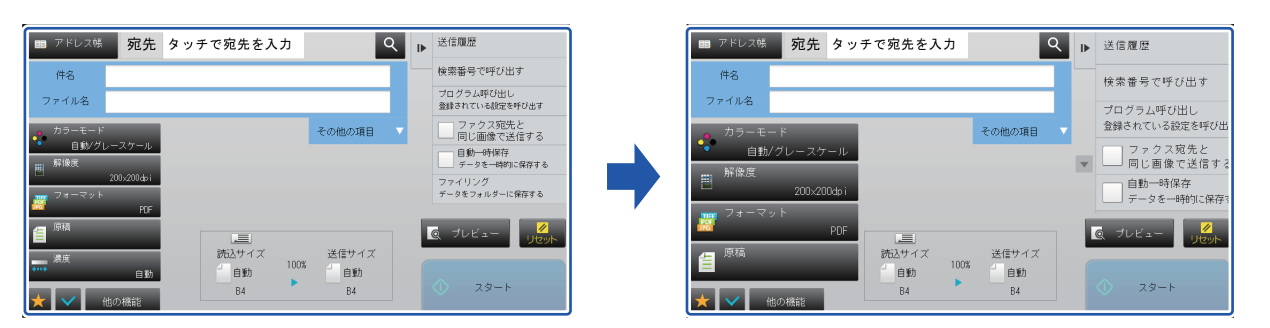

 シンプルコピーなど通常でも大きな文字は変化しません。 Ø

通常の表示よりも、各機能の基本画面などでキーの表示数が少なくなる場合があります。

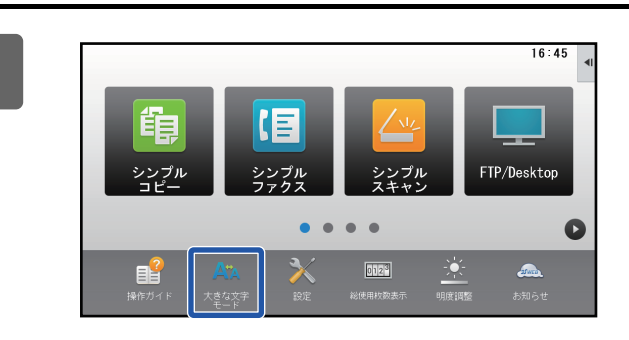

### ホーム画面で[大きな文字モード]キーを タップする

キーの画像が 💞 に変わり、大きな文字モードが有効になり ます。

解除するときは、もう一度[大きな文字モード]キーをタップ します。画像が Ara に戻り、大きな文字モードが解除になり ます。

# 本機の表示言語を切り替える

ホーム画面の言語を日本語から他の言語に切り替えることができます。

この機能はタッチパネルで行います。

あらかじめ、ホーム画面に[言語設定]のショートカットキーを登録してください。ショートカットキーの登録方法は、 「ショートカットキーを登録する」(▶9ページ)を参照してください。

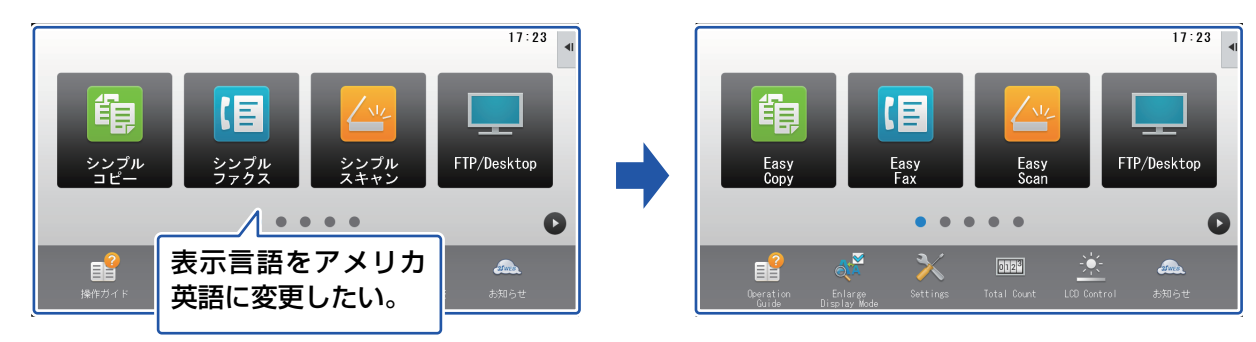

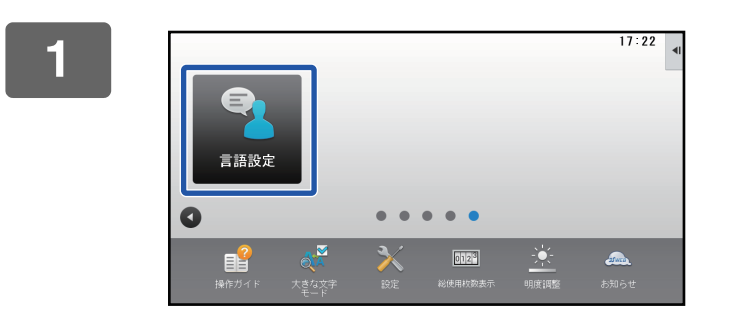

ホーム画面で[言語設定]キーをタップす る

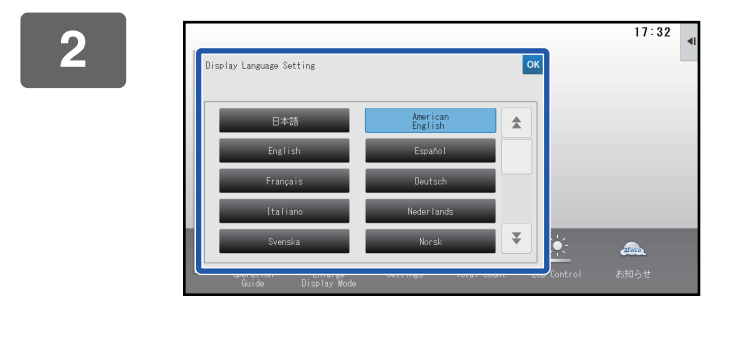

変更したい言語を選択し、<mark>∞</mark>をタップする

表示が選択した言語に切り替わります。

# シャープ株式会社